# Настройка весов CAS Ethernet

На данный момент существует 3 вида сетевых карт для весов CAS v 1.6 Ethernet .

Все они отличаются сетевыми адаптерами.

Для каждой карты существует своя утилита, с помощью которых Вы настраиваете параметры весов. Параметры, необходимые для настройки всех разновидностей весов, это:

- 1. ІР -адрес, из диапазона Вашей локальной сети.
- 2. Маска подсети
- 3. Порт передачи данных
- 4. Скорость передачи данных

Также необходимо настроить ЛОГИЧЕСКИЙ НОМЕР весов. Он настраивается непосредственно на самих весах. Пример последовательности действий:

- 1. Переключить весы в режим «программирования»
- 2. Выбрать пункт меню «СЕТ»
- 3. «ПЕЧ»
- 4. Нажать «8»
- 5. «ПЕЧ» (в поле «Сумма» будет показан текущий лог. номер весов)
- 6. Ввести новый лог. номер (например «1»)
- 7. «ПЕЧ»
- 8. Выйти из режима «программирования»
- 9. Выключить и включить весы

Более подробное описание Вы найдёте в инструкции, которая идёт в комплекте поставки.

Переключатель (110/220), что находится на интерфейсной плате весов (справа от кнопки включения питания и под интерфейсными разъемами) отвечает, какой из интерфейсных разъемов Вы будете использовать. «220» – RS-232, «110» – RJ-45 ( Ethernet ).

### 1. Настройка весов с сетевой картой САЅ

| S. | # | IP           | Physical Address. | Version            |              | 2.1                              |
|----|---|--------------|-------------------|--------------------|--------------|----------------------------------|
| 1  | 1 | 192.168.0.21 | 00.09.15-00.03.AD | 3.AD Phy. Add.     |              | 5:00:03:AD                       |
|    |   |              |                   | IP                 | 192.168.0.21 |                                  |
|    |   |              |                   | GateWay            | 0.0.0.0      |                                  |
|    |   |              |                   | S.Mask             | 255.255.3    | 255.0                            |
|    |   |              |                   | Por                | -            | 1999                             |
|    |   |              |                   | Remote IP          | 10.10.0.1    | 57                               |
|    |   |              |                   | Remote             | Port         | 1001                             |
|    |   |              |                   | Control Da         | ita Port     | 2000                             |
|    |   |              |                   | Control            | Port         | 2001                             |
|    |   |              |                   | Baud 19200<br>Time |              | Р/IP<br>Server<br>Client<br>DHCP |
|    |   |              |                   | Stop               | Mon          | nitor 👩                          |
|    |   | (PEEDE)      |                   | Set                | Star         | 1                                |

# 2. Настройки весов с сетевой картой ТІВВО

При установке необходимо оставить указанный компонент!!! При желании можно установить « Help Files »

| lect Components                                                         |                                                                                                    |
|-------------------------------------------------------------------------|----------------------------------------------------------------------------------------------------|
| Choose the components Setup will install.                               | TECH                                                                                                    |
| Select the components you want to install, and clinstall.               | ear the components you do not want to                                                                       |
| Device Server Manager Connection Wizard Virtual Serial Ports Help Files | Description<br>Setup and management utility<br>for the EM100 (DS100). This<br>component is always installed |
| pace Required on F: 2<br>pace Available on F: 16591<br>Shield           | 740 K<br>880 K                                                                                              |
|                                                                         |                                                                                                    |

По окончанию установки запустите приложение DS Manager (Пуск > Программы > Tibbo > DS Manager ).

| Local Device Servers (auto-discovery by broadcast) |                            |                                                        |                                                                                              |                 |  |
|----------------------------------------------------|----------------------------|--------------------------------------------------------|----------------------------------------------------------------------------------------------|-----------------|--|
| itatus                                             | MAC                        | IP                                                     | 0wner/Device n                                                                               | Settings        |  |
|                                                    |                            |                                                        |                                                                                              | Upgrade         |  |
|                                                    |                            |                                                        |                                                                                              | Initialize      |  |
|                                                    |                            |                                                        |                                                                                              | Routing Statu   |  |
|                                                    |                            |                                                        |                                                                                              | Buzzl           |  |
|                                                    |                            |                                                        |                                                                                              | Change IP       |  |
|                                                    |                            |                                                        |                                                                                              | Add             |  |
| R                                                  | Device Ser<br>Click here t | vers on the local network<br>o learn more about the au | segment. This list is created automatically by<br>to-discovery access mode. <u>More info</u> | the DS Manager. |  |

Включите весы в локальную сеть Ethernet, подключите питание. Дождитесь окончания прохождения теста и выхода весов в рабочий режим.

В окне программы DS Manager нажмите кнопку Refresh (Обновить). После прохождения опроса сети в окне программы появятся все сетевые устройства Tibbo, которые приложение смогло обнаружить. Выберите нужное устройство, выделив его в окне DS Manager.

| itatus | MAC                                    | [ IP                                                          | 0wner/Device n                                                        | Settings          |
|--------|----------------------------------------|---------------------------------------------------------------|-----------------------------------------------------------------------|-------------------|
|        | 0.2.3.4.118.152                        | 192.168.11.145 (local)                                        |                                                                       | Upgrade           |
|        |                                        |                                                               |                                                                       | Initialize        |
|        |                                        |                                                               |                                                                       | Routing Statu:    |
|        |                                        |                                                               |                                                                       | Buzz!             |
|        |                                        |                                                               |                                                                       | Change IP         |
|        |                                        |                                                               |                                                                       | Add               |
| 8      | Device Servers o<br>Click here to lear | on the local network segment.<br>n more about the auto-discov | This list is created automatically b<br>access mode. <u>More info</u> | y the DS Manager. |

Для изменения сетевых настроек устройства нажмите кнопку Settings и перейдите на вкладку Network Setting .

| MAC-address               | 0.2.3.4.118.152 |
|---------------------------|-----------------|
| IP-address                | 192.168.11.145  |
| Port                      | 7               |
| Transport protocol        | 1-TCP           |
| TCP Connection timeout (m | 1               |
| Routing Mode              | 0- Slave        |
| Destination IP-address    | (irrelevant)    |
| Destination port          | (irrelevant)    |
| Gateway IP-address        | (irrelevant)    |
| Subnet mask               | (irrelevant)    |
|                           |                 |

Установить параметр, указанный на примере (по умолчанию стоит 1)

| Serial interface                | 2- Automatic          |
|---------------------------------|-----------------------|
| RTS/CTS flow control            | 0- Disabled or remote |
| DTR mode                        | 0- Idle or remote     |
| Baud rate                       | 4- 19200 bps          |
| Parity                          | 0-None                |
| Data bits                       | 1-8 bits              |
| Soft entry into Serial programm | 0- Disabled           |
| On-the-Fly commands             | 1-Enabled             |
| Password for on-the-Fly con     | 0- Disabled           |
| Notification bitmask            | 0                     |
|                                 |                       |

Параметр, указанный на примере, зависит от Вашей локальной сети. Чем меньше время задержки – тем лучше. Рекомендуемый параметр от «3» до «5». Проверяли на «2» - работает (по умолчанию «1»)

| Max packet length            | 255   |
|------------------------------|-------|
| Max intercharacter delay     |       |
| Start on any char            | 1-Yes |
| Use start-character          | 0-No  |
| Start character (ASCII code) | 0     |
| Use stop-character           | 0-No  |
| Stop-character (ASCII code)  | 0     |
| Number of post-characters    | 0     |
|                              |       |
|                              |       |

Из документации производителя: Вкладку Outbound packets оставляем без изменений. Изменения производятся при предельно больших размерах сегмента сети или большом количестве клиентов ( IP -адресов). Например, при сегменте сети 90 м параметр Max intercharacter delay нужно увеличивать (устанавливать значение 3, 5 или даже 10 мсек).

# 3. Настройки весов с сетевой картой NetEye

Достаточно подробно описано в документации, которая идёт с программой:

### Назначение программы

Весы CAS LP -серии оснащены сетевой платой NetEye 1000 H - B . Для того, чтобы правильно сконфигурировать работу весов в сети Ethernet необходима настройка этой платы как сетевого устройства. Для этого служит программа Neteye Setup , которую можно установить на любом компьютере Вашей локальной сети. Программа Neteye Setup поставляется производителем сетевой платы Neteye 1000 H - B (Юж. Корея) , поддержку ее обновления осуществляет компания SMIC на сайте <u>www.smic.co.kr</u>.

Программа Neteye Setup позволяет определить для весов в сети следующие параметры:

- IP -адрес;
- шлюз;
- маска подсети;
- порт;
- режим работы (сервер, клиент);

• параметры СОМ -порта (скорость передачи, число бит данных и стоповых бит, четность, время ожидания).

Также программа позволяет считать жестко прошитый Mac - Address сетевой платы.

### Установка и настройка программы.

На диске, входящем в комплект поставки программного обеспечения, найдите и запустите из каталога NetEye файл NetEye2.04. EXE . Для корректной работы программы установки нужны настройки корейского языка Windows , но их можно не устанавливать, если пользоваться данным описание установки программы Neteye Setup . После запуска NetEye2.04. EXE появится окно, показанное на рис.1.1.(Естественно, при отсутствии установок корейского языка шрифт будет изменен)

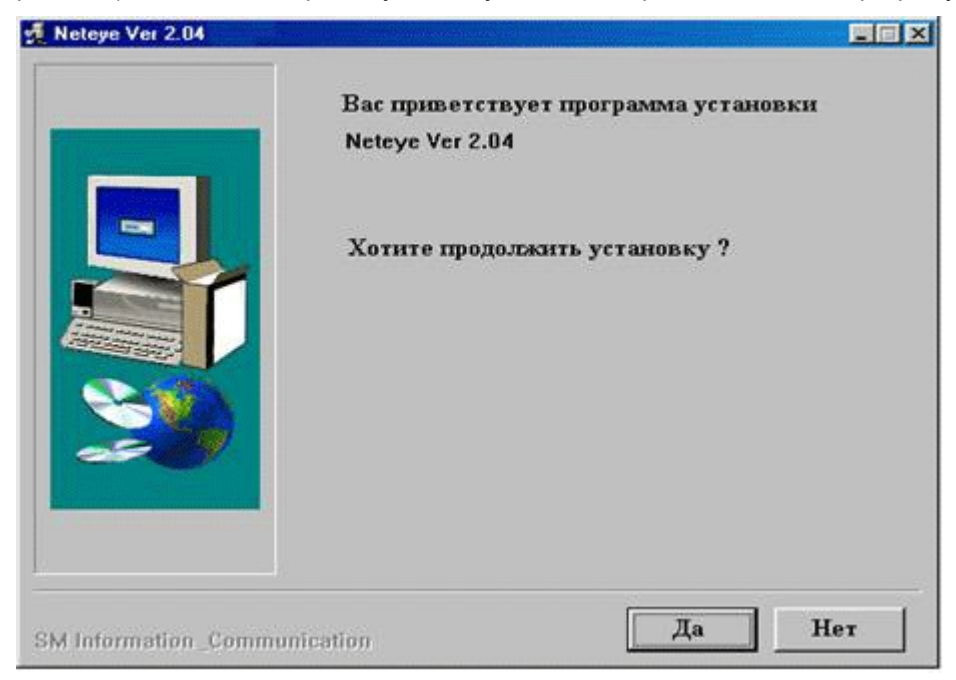

Рис. 1.1. Запуск программы установки.

Для продолжения установки нажмите **Да**, после чего на экране появится окно выбора каталога установки программы (см. рис. 1.2.).

| Meteye Ver 2.04      |                                          | × |
|----------------------|------------------------------------------|---|
|                      | Neteye Ver 2.04                          |   |
|                      | Выбор каталога для установки.            |   |
|                      | Требуется : 2,749КВуtes                  |   |
|                      | Каталог<br>C:\Program Files\Neteve Setup | - |
|                      |                                          |   |
| SM Information _Comm | ounication OTMEH                         | a |

Рис. 1.2. Выбор каталога установки программы.

Выбор каталога установки программы можно осуществить при помощи кнопки **Обзор** или вручную. После выбора каталога установки нажмите **Ок**. Программа инсталляции установит программу Neteye Setup в выбранный Вами каталог. Запустите файл Neteye Setup. Программа готова к работе.

#### Конфигурация сетевых параметров весов.

После запуска программы Neteye Setup появится окно, показанное на рис.1.3.а и 1.3.б. Таблица локальных IP -устройств на базе сетевой платы Neteye -1000 H - В появляется через несколько секунд после прохождения теста всей локальной сети. В этой таблице для каждого уникального Mac -адреса присвоены следующие переменные параметры: GID, NID (идентификаторы группы и сети), IP ( IP -адрес), Gateway (Шлюз), Subnet Mask (Маска подсети), Port (Порт), Parity, Data Bit, Stop Bit, BPS (параметры COM -порта весов CAS LP – четность, число бит данных и стоповых бит, скорость передачи), Mode (режим работы устройства – Server или Client), EXP Time (Тайм-аут). Все эти параметры (кроме Mac -адреса) можно установить вручную. Следует помнить, что в локальной сети не может находиться двух одинаковых IP -адресов на разных устройствах. Желательно также, чтобы все устройства работали в одной подсети.

|   |    |        |        |                   | 91 Z          |           |               |      |        |
|---|----|--------|--------|-------------------|---------------|-----------|---------------|------|--------|
|   | Lo | ical 3 | Set-Up | Loca              | al Status     |           |               |      |        |
| Τ | No | GID    | NID    | Mac Address       | IP            | Gateway   | Subnet Mask   | Port | App IF |
|   | 1  | С      | 007    | 00.05.77.10.00.7F | 192.168.11.44 | 10.10.0.1 | 255.255.255.0 | 8111 | •      |
|   |    |        |        |                   |               |           |               |      |        |
|   |    |        |        |                   |               |           |               |      |        |

Рис. 1.3.а. Таблица локальных установок Neteye Setup .

| w/Ver<br>(SorC) |
|-----------------|
| (S or C)        |
|                 |
|                 |
|                 |
|                 |
|                 |
|                 |

Рис.1.3.б. Таблица локальных установок Neteye Setup .

Для изменения сетевых параметров нужных весов необходимо сделать следующее:

- скопировать Мас -адрес весов в буфер обмена;
- выяснить какие IP -адреса не используются в локальной сети;
- войти в редактор сетевых параметров устройства;

• для скопированного Мас -адреса установить необходимые параметры.

Поскольку пользователь не имеет права изменять Mac -адрес сетевого устройства, то это поле в таблице является недоступным для редактирования. Чтобы изменить сетевые настройки весов нужно скопировать Mac -адрес в буфер обмена. Для этого при помощи мыши выделите Mac -адрес (см. рис. 1.3.а.) и скопируйте его в буфер обмена, нажав **Ctrl + Insert**. Для изменения сетевых настроек щелкните указателем мыши дважды на нужной строке таблицы локальных настроек, после чего на экране появится предупреждение (см. рис.1.4.). На самом деле – это предупреждение о том, что сетевые настройки устройства будут изменены.

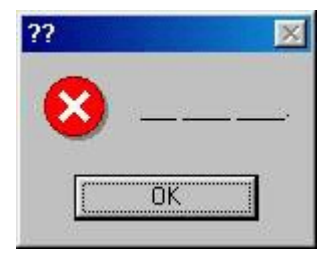

Рис. 1.4. Предупреждение об изменении настроек.

Нажмите ОК . На экране появится окно настроек сетевого устройства (рис. 1.5.).

| C Denice actup              | all showing the second states and | ×        |
|-----------------------------|-----------------------------------|----------|
| GID NID                     |                                   |          |
| MAC Address                 |                                   |          |
| Mode 📀 Server C Client      |                                   |          |
| _ [IP Config]               | [Serial Config]                   |          |
| IP Address                  | BPS                               | -        |
| Gateway                     | Parity                            | -        |
| Subnet Mask                 | Data bit                          | -        |
| Port                        | Stop bit                          | <b>-</b> |
| [ If Client Mode Selected ] | Fun Time                          |          |
| App IP                      | CAP TIME                          |          |
| App Port                    | ок                                | Cancel   |

Рис. 1.5. Сетевые настройки устройства.

Здесь необходимо установить сетевые параметры, желательно начиная с Mac -адреса весов. Для этого установите указатель мыши в нередактируемое поле MAC Address (рис. 1.5.) и скопируйте Mac - адрес из буфера обмена, нажав клавиши **Shift + Insert**. В результате в поле MAC Address у Вас должно появиться значение Mac -адреса устройства (рис. 1.6.).

Затем нужно установить остальные сетевые настройки.

#### Рекомендации

- Режим Mode необходимо определить как Server .
- ІР -адрес в сети должен быть уникальным.
- Желательно использовать одну и ту же подсеть.

• Настройки последовательного порта весов нужно оставить такими как на весах. Обычно **BPS** – 19200, **Parity** - None, **Data bit** – 8, **Stop bit** – 1, **Exp Time** – 3.

• Идентификатор группы GID установите, если необходимо разбиение весов в сети по группам (например, по отделам). Идентификатор сети NID установите, если необходимо разбиение весов по разным сетям (например, по разным магазинам и т.д.).

| 🗑 Device Setup - Server     |          |                  | ×      |
|-----------------------------|----------|------------------|--------|
| GID NID                     |          |                  |        |
| MAC Address 00:05:77        | 10:00:75 |                  |        |
| Mode 📀 Server               | C Client |                  |        |
| - [IP Config]               |          | Serial Config ]- | 16     |
| IP Address                  | B        | PS [             | -      |
| Gateway                     | P        | arity 🛛          | •      |
| Subnet Mask                 | D        | ata bit 🛛        | -      |
| Port                        | s        | top bit          |        |
| [ If Client Mode Selected ] | F        |                  |        |
| App IP                      |          | ортние           |        |
| App Port                    | L [      | ок               | Cancel |

Рис. 1.6. Копирование Мас -адреса устройства.

| I nearce serut     | ) - Server        | and the second second s | ×       |
|--------------------|-------------------|----------------------------------------------------------------------------------------------------|---------|
|                    | ND 007            |                                                                                                    |         |
| MAC Address        | 00:05:77:10:00:7F |                                                                                                    |         |
| Mode               | Server C Client   |                                                                                                    |         |
| - [IP Config]      |                   | – – [ Serial Confi                                                                                                    | g ]     |
| IP Address         | 192.168.11.45     | BPS                                                                                                    | 19200 💌 |
| Gateway            | 10.10.0.1         | Parity                                                                                                    | None 💌  |
| Subnet Mask        | 255.255.255.0     | Data bit                                                                                                    | 8 🔻     |
| Port               | 8111              | Stop bit                                                                                                    |         |
| [ If Client Mode 9 | elected ]         | Euro Timo                                                                                                    |         |
| App IP             |                   | CAPTIME                                                                                                    |         |
| App Port           |                   | ПК                                                                                                    | Cancel  |

Рис.1.7. Ввод сетевых настроек устройства.

После того, как все параметры установлены, нажмите **ОК**. Если ошибки в настройках отсутствовали, то сетевая плата весов сконфигурируется нужным Вам образом. Выполнив, таким образом, настройки всех весов в сети, можно переходить к конфигурации весов в Вашей программе.

#### Примечание

Если CAS-LP1.6Ethernet выдают "(-2010) Весы не готовы к обмену инф.", то надо проверить:

- Переключить весы в режим программирования
- Выбрать пункт меню "СЕТ"
- "ПЕЧ"
- Нажать "9"
- "ПЕЧ" (в поле "Сумма" будет показана скорость весов)
- Нажимая 1-4 выбрать нужную (4 19200 как в примере)
- "ПЕЧ"
- Выйти из режима "программирования"
- Выключить и включить весы

В 1С (7.7) в свойствах подключения скорость должна быть такая же (изменить можно выбрав другой тип весов).